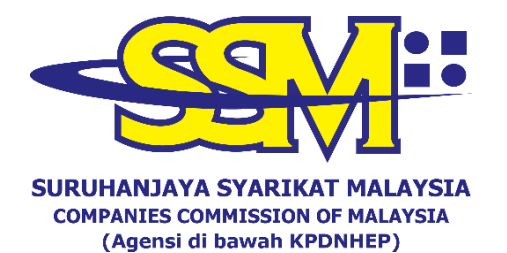

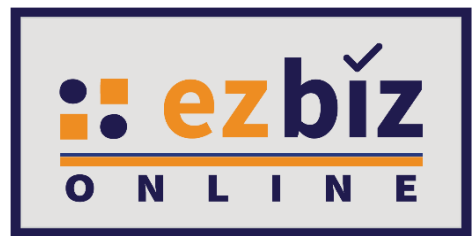

# TATACARA PENGGUNA EZBIZ MENDAFTAR PERUBAHAN MAKLUMAT PERNIAGAAN

Versi 5.0

20 Oktober 2022

# A. CARA PERMOHONAN PENDAFTARAN PERUBAHAN MAKLUMAT MELALUI EZBIZ ONLINE

- 1. Layari portal <u>ezbiz.ssm.com.my</u>
  - (a) Masukkan **"USERNAME"**
  - (b) Masukkan **"PASSWORD"** boleh klik ikon mata jika ingin lihat kata laluan yang telah ditaip.
  - (c) Masukkan "VERIFICATION CODE" dan,
  - (d) Klik **"Sign In"**

| s                 | IGN IN                |
|-------------------|-----------------------|
| LUSERNAME         |                       |
| PASSWORD          | <b>I</b>              |
| X                 | C                     |
| VERIFICATION CODE |                       |
| s                 | ign In                |
| Forgot Password   | New User Registration |
|                   |                       |

2. Klik pada 'My Business Services' dan klik 'New Business Changes'.

|                                                                 | HOME MY BUSINESS SERVICES ~   | MY PAYMENT HISTORY OTHER SERVI | CES V USER PROFILE V SANNY EIN ASHRI |
|-----------------------------------------------------------------|-------------------------------|--------------------------------|--------------------------------------|
| Renewal Service Business Registration                           |                               | Business Changes               | Business Termination                 |
| Renewal By Owner New Business Registration                      |                               | New Business Changes           | New Business Termination             |
| Renewal By Person Responsible Registration Partner Verification |                               | n Changes Partner Verification | Termination Partner Verification     |
| Renewal Status / History                                        | Registration Status / History | Changes Status / History       | Termination Status / History         |

3. Sila pilih perniagaan dalam senarai **'Select Business'**.

| Dapatkan maklumat lanjut tentang faedah dan proses pendaftaran di sini. | Terima kasih. | October 18, 2022 10 : 28: 34 |
|-------------------------------------------------------------------------|---------------|------------------------------|
| REGISTRATION OF CHANGES OF BUSINESS PARTICULAS (FORM B)                 |               |                              |
| Select BusinessPlease Select                                            | <b>`</b>      |                              |
|                                                                         |               |                              |

- 4. Berikut ialah perubahan yang boleh dilakukan:
  - 4.1 Perubahan Alamat Perniagaan
  - 4.2 Perubahan Jenis Perniagaan
  - 4.3 Perubahan Maklumat Cawangan
  - 4.4 Perubahan Maklumat Pemilikan:-
    - 4.4.1 Menambah rakan kongsi
    - 4.4.2 Mengeluarkan rakan kongsi
    - 4.4.3 Mengeluarkan rakan kongsi (kematian)
    - 4.4.4 Kemaskini maklumat pemilik (alamat kediaman dan nombor telefon)

# 4.1 Perubahan Alamat perniagaan

(a) Tandakan kotak **(Changes of Principal Business Address)** 

- (b) Isikan tarikh perubahan.
- (c) Sila isikan alamat utama perniagaan yang baharu dan alamat suratmenyurat yang baharu.

| LOK 39-14-08, FLAT SERI PERAK   ANDAR BARU SENTUL   LOK 39-14-08, FLAT SERI PERAK   BLOK 39-14-08, FLAT SERI PERAK   BANDAR BARUS SENTUL   DOO KUALA LUMPUR   e of Changes* 11-Jan-2021 • • • • • • • • • • • • • • • • • • •                                                                                                    | cut Huin Address     K 39-14-08, FLAT SERI PERAK   DAR BARU SENTUL   DAR BARU SENTUL   S100 KUALA LUMPUR   KUALA LUMPUR <b>of Changes*</b> 11-Jan-2021 <b>changes of Principal Business Address changes of Mailing Address changes of Mailing Address incess*</b> 100.77 JALAN 77 <b>changes* inces* changes*</b> 11-Jan-2021 <b>changes of Mailing Address incess* changes of Mailing Address incess* changes*</b> 10.77 JALAN 77 <b>changes* inces* changes* inces* changes* inces* chanses of Mailing Address inces* changes of Mailing Address inces* changes of Mailing Address inces* inces* inces* changes of Mailing Address inces* inces* changes of Mailing Address Address* index: index: changes of Mailing Address index: copy From Mail Address Nom* copy From Mail Address index: copy From Mail Address index: index: index: index: index: index: index: index: index: index: index: index: index:</b> <                                                                                                    | ges of Principal Business Address                                            |   |                                                                         |                                       |
|----------------------------------------------------------------------------------------------------|----------------------------------------------------------------------------------------------------|------------------------------------------------------------------------------|---|-------------------------------------------------------------------------|---------------------------------------|
| LOK 39-14-08, FLAT SERI PERAK<br>ANDAR BARU SENTUL<br>1000 KUALA LUMPUR<br>e of Changes* 11-Jan-2021 12<br>hanges of Principal Business Address<br>ddress* NO.77 JALAN 77<br>TAMAN 77<br>TAMAN 77<br>TAMAN 77<br>TAMAN 77<br>Business Address<br>NO.77 JALAN 77<br>TAMAN 77<br>TAM | K 39-14-08, FLAT SERI PERAK<br>DAR BARU SENTUL<br>S1000 KUALA LUMPUR   BLOK 39-14-08, FLAT SERI PERAK<br>BANDAR BARU SENTUL<br>S1000 KUALA LUMPUR   of Changes* 11-Jan-2021   ress*   IO.77 JALAN 77   Changes of Mailing Address   Incode*   Town*   S250   KUANTAN   e*   AHANG   No   Mobile No*   0177777777   il                                                                                                    | ıt Main Address — — — — — — —                                                |   | Current Post Add                                                        | ress                                  |
| te of Changes* 11-Jan-2021  hanges of Principal Business Address  Address* NO.77 JALAN 77 TAMAN 77 TAMAN 77 Town* 25250 KUANTAN V State* PAHANG Fel No Mobile No* 017777777 Email KL(Website, FB, etc)                                                                                                    | sh Changes           I1-Jan-2021         nges of Principal Business Address         Incess*         I0.77 JALAN 77         AMAN 77         Incess*         ICONN*         S250         KUANTAN         KUANTAN         No         Mobile No*         017777777         Ni                                                                                                    | 39-14-08, FLAT SERI PERAK<br>AR BARU SENTUL<br>I KUALA LUMPUR<br>UALA LUMPUR |   | BLOK 39-14-08, F<br>BANDAR BARU SE<br>51000 KUALA LUN<br>W.P KUALA LUMP | LAT SERI PERAK<br>INTUL<br>IPUR<br>UR |
| Anges of Principal Business Address  dress* NO. 77 JALAN 77 TAMAN 77 TAMAN 77  stcode* Town* 25250 KUANTAN V  ste* PAHANG No Mobile No* 017777777 tail L(Website, FB, etc)                                                                                                    | Inges of Principal Business Address                                                                                                    | Changes* 11-Jan-2021                                                         |   |                                                                         |                                       |
| dress* NO. 77 JALAN 77 IAMAN 77 IAMAN                                                                                                    | Iress*       Copy From Main Address         IO. 77 JALAN 77       NO. 77 JALAN 77         AMAN 77       TAMAN 77         toode*       Town*         5250       KUANTAN         ke*       AMANG         No       Mobile No*         017777777       017777777         sil       Email         . (Website, FB, etc)                                                                                                    | es of Principal Business Address                                             |   | Changes of Mailing A                                                    | ddress                                |
| dress*       Address*         NO. 77 JALAN 77       NO. 77 JALAN 77         TAMAN 77       TAMAN 77         stcode*       Town*         25250       KUANTAN         ite*       Postcode*         Postcode*       Town*         25250       KUANTAN         ite*       PAHANG         INo       Mobile No*         017777777       017777777         iail       Email                                                                                                    | Iress*       Address*         IO. 77 JALAN 77       NO. 77 JALAN 77         AMAN 77       TAMAN 77         tcode*       Town*         5250       KUANTAN         ke*       State*         AHANG       PAHANG         No       Mobile No*         017777777       01777777         sil       Email         . (Website, FB, etc)       Email                                                                                                    |                                                                              |   | Copy From Main A                                                        | Address                               |
| NO. 77 JALAN 77         TAMAN 77         istcode*       Town*         25250       KUANTAN         ate*         PAHANG         INO       Mobile No*         017777777         tail         L         L                                                                                                    | IO. 77 JALAN 77  AMAN 77  TAMAN 77  TAMAN 77 | 255*                                                                         |   | Address*                                                                |                                       |
| TAMAN 77       TAMAN 77         istcode*       Town*         25250       KUANTAN         ate*       Postcode*         PAHANG       KUANTAN         I No       Mobile No*         017777777       017777777         tail       Email                                                                                                    | AMAN 77       TAMAN 77         tcode*       Town*         5250       KUANTAN         te*       KUANTAN         AHANG       No         Mobile No*       017777777         sil       017777777         Email       Image: Comparison of the second of the second of the s                                                                                                    | NO. 77 JALAN 77                                                              |   | NO. 77 JALAN 77                                                         |                                       |
| stcode*       Town*         125250       KUANTAN         te*       25250         XAHANG       State*         PAHANG       PAHANG         1017777777       017777777         ail       Email         L (Website, FB, etc)       Email                                                                                                    | tcode*       Town*         5250       KUANTAN         te*         AHANG         No       Mobile No*         017777777         sil         .(Website, FB, etc)                                                                                                    | MAN 77                                                                       |   | TAMAN 77                                                                |                                       |
| 25250     KUANTAN     25250     KUANTAN       25250     KUANTAN     25250     KUANTAN       PAHANG     PAHANG     PAHANG       017777777     017777777       mail     Email                                                                                                    | KUANTAN     25250     KUANTAN       1000000000000000000000000000000000000                                                                                                    | ode* Town*                                                                   |   | Postcode*                                                               | Towo*                                 |
| State*       PAHANG       PAHANG       PAHANG       O17777777       mail       RL (Website, FB, etc)                                                                                                    | te*     State*       AHANG     PAHANG       No     Mobile No*       017777777       ail       . (Website, FB, etc)                                                                                                    | 250 KUANTAN                                                                  | ~ | 25250                                                                   | KUANTAN 🗸                             |
| PAHANG     PAHANG       I No     Mobile No*       0177777777       nail       L (Website, FB, etc)                                                                                                    | No     Mobile No*       017777777       sil       . (Website, FB, etc)                                                                                                    | *                                                                            |   | State*                                                                  |                                       |
| Id No         Mobile No*         Tel No         Mobile No           017777777         017777777         017777777           nail         Email         017777777                                                                                                    | No         Mobile No*           017777777         017777777           ail         017777777           . (Website, FB, etc)         Email                                                                                                    | HANG                                                                         |   | PAHANG                                                                  |                                       |
| 017777777     017777777       mail     Email       RL (Website, FB, etc)                                                                                                    | 017777777     017777777       ail     Email       . (Website, FB, etc)                                                                                                    | o Mobile No*                                                                 |   | Tel No                                                                  | Mobile No                             |
| mail Email                                                                                                    | ail Email                                                                                                    | 017777777                                                                    |   |                                                                         | 017777777                             |
| RL (Website, FB, etc)                                                                                                    | . (Website, FB, etc)                                                                                                    |                                                                              |   | Email                                                                   |                                       |
|                                                                                                    |                                                                                                    | Website, FB, etc)                                                            |   |                                                                         |                                       |
|                                                                                                    |                                                                                                    |                                                                              |   |                                                                         |                                       |

# 4.2 Perubahan Jenis Perniagaan

(a) Tandakan kotak 🖌 (Changes in Type of Business)

(b) Isikan tarikh perubahan.

(c) Isikan semua jenis perniagaan yang terkini dalam kotak **'Business Description'** 

(d) Klik **'Add Business Code'** atau butang <u>tutuk</u> memadam kod yang sedia ada.

| Current Busi              | ness Info                    |                                                                      |                     |            |
|---------------------------|------------------------------|----------------------------------------------------------------------|---------------------|------------|
| FOODS                     |                              |                                                                      |                     |            |
| Changes in Ty             | ype of Business              |                                                                      |                     |            |
| Changes                   | in Type of Busine            | n-2021                                                               |                     |            |
| Business De               | scription*                   |                                                                      |                     |            |
| FOODS, (<br>You have 14   | CLOTHING                     | maining for your description.                                        | h                   |            |
| Add Busir<br>* Please add | ess Code<br>at least one bus | iness code                                                           |                     |            |
| Business<br>Code No       | Business<br>Code             | Business Code Description                                            | Amendment Type      | Action     |
| 1                         | 46329                        | JUALAN BORONG BARANG MAKANAN LAIN<br>(WHOLESALE OF OTHER FOODSTUFFS) | NO CHANGES          |            |
| Showing 1 t               | to 1 of 1                    |                                                                      | <b>« 〈</b> 1        | > »        |
|                           |                              |                                                                      | Discard Application | wious Next |

# 4.3 Perubahan Maklumat Cawangan

- (a) Tandakan kotak ✔ (Changes of Particulars on Branches)
- (b) Isikan tarikh perubahan.
- (c) Isikan perubahan cawangan dan klik **'Insert/Update'** atau klik 🔶 untuk menutup cawangan yang sedia ada.

| Changes of Particulars on                                                                                                    | Branches                                                                                                  |               |            |  |             |          |     |        |      |
|----------------------------------------------------------------------------------------------------|----------------------------------------------------------------------------------------------------|---------------|------------|--|-------------|----------|-----|--------|------|
| Notes:<br>1. Address for branches s<br>2. Address for each branc<br>3. P.O. Box is not allowed<br>✓ Changes of Particular<br>Date of Changes <sup>*</sup> | hould not be the same with princ<br>ch should not be the same.<br>,<br><b>s on Branches</b><br>2-Jan-2021 | ipal business | s address. |  |             |          |     |        |      |
| Address*                                                                                                    |                                                                                                    |               |            |  |             |          |     |        |      |
| NO. 88 JALAN 88                                                                                                    |                                                                                                    |               |            |  |             |          |     |        |      |
| TAMAN 88                                                                                                    |                                                                                                    |               |            |  |             |          |     |        |      |
| Postcode*                                                                                                    | Town*                                                                                                    | )             |            |  |             |          |     |        |      |
| State*                                                                                                    |                                                                                                    |               |            |  |             |          |     |        |      |
| W.P KUALA LUMPUR                                                                                                    |                                                                                                    |               |            |  |             |          |     |        |      |
| Branch URL (Website, F                                                                                                    | B, etc)                                                                                                   |               |            |  |             |          |     |        |      |
|                                                                                                    | Insert/Update                                                                                             |               |            |  |             |          |     |        |      |
| No Addre                                                                                                    | 55                                                                                                    |               |            |  | Amendment   | Туре     |     | Action | n    |
| Showing 0 to 0 of 0                                                                                                    |                                                                                                    |               |            |  |             | «        | <   | >      | »    |
|                                                                                                    |                                                                                                    |               |            |  |             |          |     |        |      |
|                                                                                                    |                                                                                                    |               |            |  | Discard App | lication | Pre | vious  | Next |

#### 4.4 Perubahan maklumat pemilikan

• Tandakan kotak **(Changes of Business Ownership Information**)

#### 4.4.1 Menambah rakan kongsi:

(a) Isikan Mykad No. rakan kongsi dan klik 'Add New Partner'.

Changes of Business Ownership Information
 Amendment Date

Changes of Business Ownership Information

Amendment Date

| Put owners My | /Kad No.     |                 |
|---------------|--------------|-----------------|
| MyKad No*     | 880403059999 | Add New Partmer |

(b) Isikan semua kotak yang mempunyai simbol asterisk (\*) dan klik
'Add'. Klik 'Next' dan teruskan dengan verifikasi rakan kongsi menggunakan ID Ezbiz mereka.

| Owner Details Info                                                       |                                                           |                        |                          |
|--------------------------------------------------------------------------|-----------------------------------------------------------|------------------------|--------------------------|
| Name<br>IDRIZ KAISER                                                     |                                                           | Address*               |                          |
| MyKad No<br>900909099009<br>DateOfBirth<br>09 Sep 1990<br>Race<br>MELAYU | IC Color<br>IC Color Blue<br>Gendor<br>MALE<br>Other Race |                        | Tours                    |
| Nationality<br>MALAYSIAN                                                 | Country Of Origins<br>Malaysia                            | State*                 | Fill in Postcode First V |
|                                                                          |                                                           | Tel.No Amendment Date* | Mobile No*               |
|                                                                          |                                                           | Add Cancel             |                          |

# 4.4.2 Mengeluarkan rakan kongsi:

(a) Klik butang 📝 (seperti dibawah)

| No | Detail                                                                                  | Amendment<br>Type | Amendment<br>Date | Action |
|----|-----------------------------------------------------------------------------------------|-------------------|-------------------|--------|
| 1  | IYLIAA FAHMI BIN ISHAK<br>JALAN LALA AHMAD<br>51000 KUALA LUMPUR<br>W.P KUALA LUMPUR    | NO CHANGES        |                   | ľ      |
| 2  | MOHD SUHAIMI BIN ZAINOL<br>BANDAR BARU SENTUL<br>51000 KUALA LUMPUR<br>W.P KUALA LUMPUR | NO CHANGES        | [                 |        |
| 3  | ALI AHMAD BIN ABU BAKAR<br>JAJAJAJ<br>81000 KULAI<br>JOHOR                              | NO CHANGES        |                   | ľ      |

(b) Kemaskini alamat (jika ada) dan pilih 'PULL-OUT' di bahagian'Amendment Type'. Isikan tarikh perubahan, kemudian klik 'Update'.

| Owner Details In                 | nfo                                                       |                                                                                                    |                                                                                  |  |  |  |
|----------------------------------|-----------------------------------------------------------|----------------------------------------------------------------------------------------------------|----------------------------------------------------------------------------------|--|--|--|
| Name<br>MOHD SUHAIMI<br>MyKad No | BIN ZAINOL<br>IC Color<br>IC Color Blue<br>Gendor<br>MALE | Address* BLOK 39-14-08, FLAT SERI PERAK BANDAR BARU SENTUL                                                                |                                                                                  |  |  |  |
| MELATO                           | Other Race                                                | Darbarda#                                                                                                    | T*                                                                               |  |  |  |
| Nationality                      | Country Of<br>Origins                                     | 51000                                                                                                    | KUALA LUMPUR V                                                                   |  |  |  |
|                                  |                                                           | State*                                                                                                    |                                                                                  |  |  |  |
|                                  |                                                           | W.P KUALA LUMPUR                                                                                                    |                                                                                  |  |  |  |
|                                  |                                                           | Tel.No                                                                                                    | Mobile No*                                                                       |  |  |  |
|                                  |                                                           |                                                                                                    | 0189070045                                                                       |  |  |  |
|                                  |                                                           | Amendment Date*                                                                                                    | Amendment Type*                                                                  |  |  |  |
|                                  |                                                           | T                                                                                                    | PULL - OUT 🗸 🗸                                                                   |  |  |  |
|                                  |                                                           | Supporting Document                                                                                                    |                                                                                  |  |  |  |
|                                  |                                                           | Choose File No file chosen                                                                                                |                                                                                  |  |  |  |
|                                  |                                                           | Update Cancel<br>Notes:<br>1. Please key in Date of Death in Amendment<br>2. Please attach certification of death and mus | Date for Amendment type Deceased<br>st be certified by the commissioner of oaths |  |  |  |

# 4.4.3 Mengeluarkan rakan kongsi (MENINGGAL DUNIA):

(a) Klik butang 🗹 (seperti dibawah).

| No | Detail                                                                                  | Amendment<br>Type | Amendment<br>Date | Action |
|----|-----------------------------------------------------------------------------------------|-------------------|-------------------|--------|
| 1  | IYLIAA FAHMI BIN ISHAK<br>JALAN LALA AHMAD<br>51000 KUALA LUMPUR<br>W.P KUALA LUMPUR    | NO CHANGES        |                   | ľ      |
| 2  | MOHD SUHAIMI BIN ZAINOL<br>BANDAR BARU SENTUL<br>51000 KUALA LUMPUR<br>W.P KUALA LUMPUR | NO CHANGES        | [                 | ľ      |

- (b) Kemaskini alamat (jika berkenaan) dan pilih **'DECEASED'** di bahagian **'Amendment Type'**.
- (c) Isikan tarikh kematian pada ruangan 'Amendment Date'.
- (d) Klik 'Choose File', muat naik salinan Sijil Kematian pada bahagian 'Supporting Document' yang telah disahkan oleh Pegawai Kerajaan Kumpulan A/ Pengetua/ Guru Besar/ Guru Penolong Kanan/ Wakil Rakyat/ Penggawa/ Penghulu/ Ketua Kampung/ Pengerusi JKKK (Jawatankuasa Kemajuan dan Keselamatan Kampung)/ Ketua Kaum/ Ketua Anak Negeri/ Pesuruhjaya Sumpah/ Pegawai SSM/ Pegawai yang ditentukan oleh Pendaftar dimuatnaik di Portal Ezbiz. Cop pegawai pengesah hendaklah mempunyai nama dan jawatan pegawai serta jabatan atau alamat di mana pegawai bertugas.
- (e) Kemudian klik 'Update'.

| Owner Details Info                   | <b>b</b>                              |                                                                                                    |                                                                             |  |  |
|--------------------------------------|---------------------------------------|----------------------------------------------------------------------------------------------------|-----------------------------------------------------------------------------|--|--|
| Name<br>MOHD SUHAIMI BIN<br>MyKad No | I ZAINOL<br>IC Color<br>IC Color Blue | Address* BLOK 39-14-08, FLAT SERI PERAK                                                                                          |                                                                             |  |  |
| DateOfBirth<br>Bace                  | Gendor<br>MALE<br>Other Race          | DANDAR DARU SENTUL                                                                                                    |                                                                             |  |  |
| MELAYU                               |                                       | Postcode* Town*                                                                                                    |                                                                             |  |  |
| Nationality                          | Country Of Origins                    | 51000                                                                                                    | KUALA LUMPUR 🗸                                                              |  |  |
|                                      |                                       | State*<br>W.P KUALA LUMPUR                                                                                                    |                                                                             |  |  |
|                                      |                                       | Tel.No                                                                                                    | Mobile No*                                                                  |  |  |
|                                      |                                       |                                                                                                    | 0189070045                                                                  |  |  |
|                                      |                                       | Amendment Date*                                                                                                    | Amendment Type*                                                             |  |  |
|                                      |                                       | Supporting Document<br>Choose File No file chosen                                                                                |                                                                             |  |  |
|                                      |                                       | Update Cancel<br>Notes:<br>1. Please key in Date of Death in Amendment Dat<br>2. Please attach certification of death and must b | te for Amendment type Deceased<br>be certified by the commissioner of oaths |  |  |

# 4.4.4 Kemaskini maklumat pemilik (alamat kediaman dan nombor telefon):

- (a) Kemaskini maklumat diri sendiri (Lodger).
  - Isikan maklumat terkini pemilik dan klik 'Update'.

|                  | Audi C55                             |                           |
|------------------|--------------------------------------|---------------------------|
| RA MUDA, TAMAN F | NO. 2 LORONG BENDE                   | MUDA, TAMAN BUKIT BENDERA |
|                  |                                      |                           |
|                  |                                      |                           |
| 5                | Postcode*                            | Town*                     |
|                  | 28400                                | MENTAKAB                  |
|                  | State*                               |                           |
|                  | PAHANG                               |                           |
|                  | Tel.No                               | Mobile No*                |
|                  |                                      | 0173029027                |
| T                | State* PAHANG Tel.No Amendment Date* | Mobile No*<br>0173029027  |

(b) Kemaskini maklumat rakan kongsi.

Isikan maklumat terkini dan pilih 'UPDATE ADDRESS' dan klik
 'Update'.

| Owner Details In       | nfo                       |                            |                  |  |  |  |  |
|------------------------|---------------------------|----------------------------|------------------|--|--|--|--|
| Name<br>MOHD SUHAIMI B | IN ZAINOL                 | Address*                   |                  |  |  |  |  |
| MyKad No               | IC Color<br>IC Color Blue |                            |                  |  |  |  |  |
| DateOfBirth            | Gendor<br>MALE            |                            |                  |  |  |  |  |
| Race<br>MELAYU         | Other Race                | Postcode*                  | Town*            |  |  |  |  |
| Nationality            | Country Of Origins        | 51000                      | KUALA LUMPUR 🗸   |  |  |  |  |
|                        |                           | State*                     |                  |  |  |  |  |
|                        |                           | W.P KUALA LUMPUR           |                  |  |  |  |  |
|                        |                           | Tel.No                     | Mobile No*       |  |  |  |  |
|                        |                           | Amendment Date*            | Amendment Type*  |  |  |  |  |
|                        |                           | 17                         | UPDATE ADDRESS 🗸 |  |  |  |  |
|                        |                           | Choose File No file chosen |                  |  |  |  |  |
|                        |                           | Update Cancel              |                  |  |  |  |  |

# PENGESAHAN RAKAN KONGSI (PERKONGSIAN)

1. Sebelum membuat pembayaran, kotak notifikasi akan dipaparkan seperti dibawah:

Klik **OK** untuk teruskan.

| <ul> <li>Changes of Business Ownershi</li> <li>Amendment Date 27 Jan 2021</li> <li>Put owners MyKad No.</li> </ul> | ezbizdev.ssm.com.my says<br>Partner may now login to ezbiz to approve application. Please ignore<br>this notification for Amendment Type DECEASED. |
|----------------------------------------------------------------------------------------------------|----------------------------------------------------------------------------------------------------|
| MyKad No*                                                                                                    | ОК                                                                                                    |

Nota: Rakan kongsi akan menerima emel notifikasi.

#### 2. Status pengesahan akan memaparkan 'PENDING VERIFICATION'.

| Owner | /erification                   |       |                               |
|-------|--------------------------------|-------|-------------------------------|
| No    | Partner Name                   | IC No | Verification Status           |
| 1     | NUR ZAWANI BINTI MOHD ZULKIFLI |       | VERIFIED                      |
| 2     | QAIRA ZAWANAH BINTI QURNIAWAN  |       | PENDING VERIFICATION          |
| Showi | ng 1 to 2 of 2                 |       | « <b>&lt;</b> 1 <b>&gt;</b> » |

3. Permohonan **TIDAK BOLEH** diteruskan jika pengesahan tidak dibuat.

| Error                                                                                |  |
|--------------------------------------------------------------------------------------|--|
| Partner QAIXA ZAWANAH BIN II QUKNLAWAN MUST VEITY this form first before submission. |  |

**4.** Bagi kes **kematian**, **TIDAK PERLU** pengesahan daripada si mati. Status pengesahan akan memaparkan 'AUTO VERIFIED DUE TO DECEASED'.

| Owner V | /erification            |       |                                  |
|---------|-------------------------|-------|----------------------------------|
| No      | Partner Name            | IC No | Verification Status              |
| 1       | IYLIAA FAHMI BIN ISHAK  |       | VERIFIED                         |
| 2       | MOHD SUHAIMI BIN ZAINOL |       | AUTO VERIFIED DUE TO<br>DECEASED |
| Showi   | ng 1 to 2 of 2          |       | « < 1 > »                        |

# LANGKAH PENGESAHAN RAKAN KONGSI

# 1. Klik pada **My Business Services > New Business Changes > Changes Partner Verification**.

|                             | HOME | MY BUSINESS SERVICES ~            | MY PAYMENT HISTORY | OTHER SERVICES V |                                  |
|-----------------------------|------|-----------------------------------|--------------------|------------------|----------------------------------|
| Renewal Service             |      | <b>Business Registration</b>      | Business Changes   |                  | Business Termination             |
| Renewal By Owner            |      | New Business Registration         | New Business Ch    | anges            | New Business Termination         |
| Renewal By Person Responsil | ole  | Registration Partner Verification | Changes Partner    | Verification     | Termination Partner Verification |
| Renewal Status / History    |      | Registration Status / History     | Changes Status /   | History          | Termination Status / History     |

# 2. Klik butang (+) untuk pengesahan.

| Ref. No             | Business Reg No | Business Name     | Status        | Update<br>Date            | Owner<br>Verificatio<br>Status | n  | Actio | n  |          |   |
|---------------------|-----------------|-------------------|---------------|---------------------------|--------------------------------|----|-------|----|----------|---|
| EB-B2021011100003   | 003054278-M     | ASOKA PARTNERSHIP | Data<br>Entry | 12/01/2021<br>01:40:50 PM | PENDING<br>VERIFICATI          | ON |       | 2+ | <u>×</u> | ] |
| Showing 1 to 1 of 1 |                 |                   |               |                           |                                | «  | <     | 1  | >        | » |

# 3. Klik butang **OK** jika bersetuju.

| Do you agree to the changes?   | ×      |
|--------------------------------|--------|
| Are you sure to do this task ? |        |
| ок                             | Cancel |

# 4. Status pengesahan pada '**Owner Verification Status'** akan memaparkan. '**VERIFIED**'.

| Ref. No             | Business Reg No | Business Name     | Status        | Update<br>Date            | Owner<br>Verific<br>Status | ation | Action |   |   |   |
|---------------------|-----------------|-------------------|---------------|---------------------------|----------------------------|-------|--------|---|---|---|
| EB-B2021011100003   | 003054278-M     | ASOKA PARTNERSHIP | Data<br>Entry | 12/01/2021<br>01:42:19 PM | VERIFIED 📝 💄               |       |        |   |   |   |
| Showing 1 to 1 of 1 |                 |                   |               |                           |                            | «     | <      | 1 | > | » |

#### <u>NOTA</u>

- (a) **Lodger** akan mendapat notifikasi melalui emel apabila rakan kongsi telah bersetuju & seterusnya, lengkapkan proses Pembayaran.
- (b) **Lodger** hanya dibenarkan untuk menambah dan mengeluarkan rakan kongsi selain **Lodger** sendiri.

# **B. CARA MUAT TURUN SIJIL DAN MAKLUMAT PERNIAGAAN**

- 1. Layari portal <u>ezbiz.ssm.com.my</u>
  - (a) Masukkan **"USERNAME"**
  - (b) Masukkan **"PASSWORD"** boleh klik ikon mata jika ingin lihat kata laluan yang telah ditaip.
  - (c) Masukkan "VERIFICATION CODE" dan,
  - (d) Klik **"Sign In"**

| SI                | GN IN                 |
|-------------------|-----------------------|
| LUSERNAME         |                       |
| PASSWORD          | <b>I</b> D            |
| X                 | G                     |
| VERIFICATION CODE |                       |
| Si                | gn In                 |
| Forgot Password   | New User Registration |
|                   |                       |
|                   |                       |

2. Pergi ke menu dan klik 'My Business Services'

# (a) Klik "Changes Status / History"

|                               | MY BUSINESS SERVICES ~            | MY PAYMENT HISTORY OTHER SERVICES ~ | USER PROFILE V SANNY BIN ASHRI   |
|-------------------------------|-----------------------------------|-------------------------------------|----------------------------------|
| Renewal Service               | <b>Business Registration</b>      | Business Changes                    | Business Termination             |
| Renewal By Owner              | New Business Registration         | New Business Changes                | New Business Termination         |
| Renewal By Person Responsible | Registration Partner Verification | Changes Bartner Verification        | Termination Partner Verification |
| Renewal Status / History      | Registration Status / History     | Changes Status / History            | Termination Status / History     |

3. Klik Tab **Approved/Reject** dan klik butang 📝

| ne My Bus   | iness Services |       | My Compound Services 🔹 | e-COMTRAC | My Payment History | User Pro              | ofile 🔻      | Guideli   |
|-------------|----------------|-------|------------------------|-----------|--------------------|-----------------------|--------------|-----------|
|             |                |       |                        |           |                    | Februar               | y 1, 20      | 21 22 : 5 |
| EzBiz       |                |       |                        |           |                    |                       |              |           |
|             |                |       |                        |           |                    |                       |              |           |
| Draft In    | Process        | Query | Approved/Reject        |           |                    |                       |              |           |
| Ref. No     |                |       | Business Name          |           | Status             | Upda<br>Date          | te           | Action    |
| EB-B2018030 | 600054         |       | ISLANDS LOVER DISTRICT | CAFE      | Approvec           | 06/03,<br>01:40<br>PM | /2018<br>:51 | ľ         |
|             |                |       |                        |           |                    |                       |              |           |

*4.* Sistem akan memaparkan maklumat permohonan yang telah diluluskan. Klik *Download Certificate* dan *Download Business Info* 

| Back | Download Business Info | Download Certificate |  |  |  |  |
|------|------------------------|----------------------|--|--|--|--|
|      |                        |                      |  |  |  |  |

Should you have any queries or require any further information please contact us at 603-7721 4000 or email at enquiry@ssm.com.my

Nota:

• Butang **Download Business Info** hanya akan ada jika pembelian maklumat dibuat sewaktu membuat permohonan.